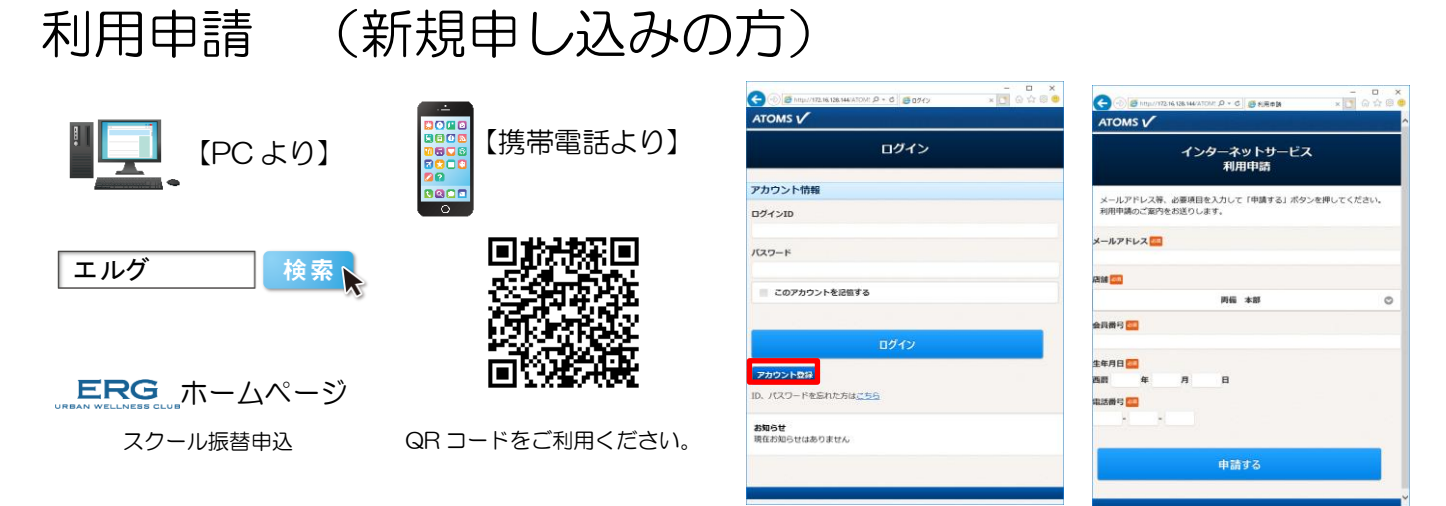

1. PC・携帯電話どちらかで申請画面を開きます。

\*ログイン画面の アカウント登録 ボタンを押し、「インターネット利用申請」画面に内容を入力し、申請する ボタンを押し ます。申請画面に入力したメールアドレスにメールが届きます。記載されてある URL を押し「インターネット利用申請」画 面を開きます。

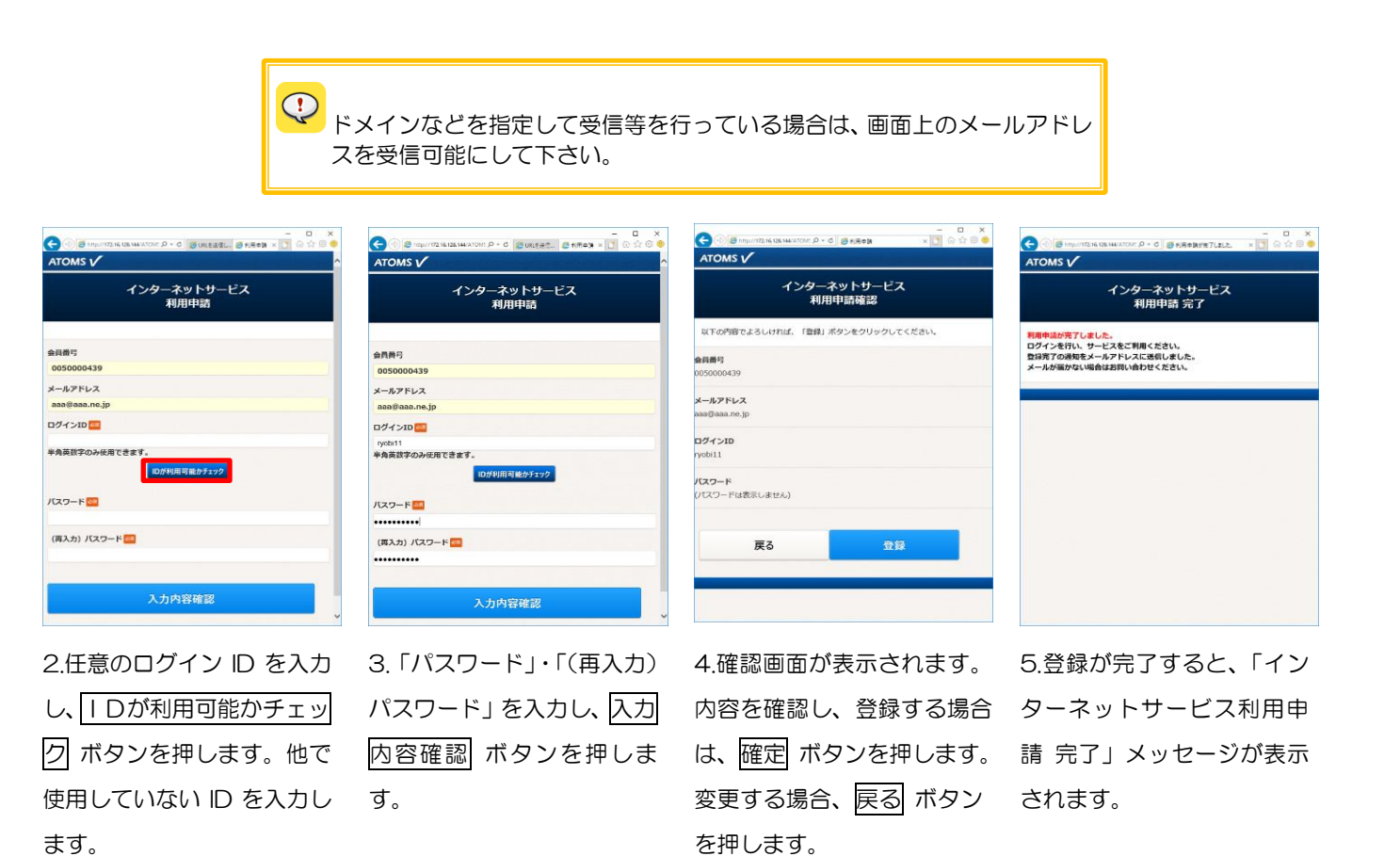

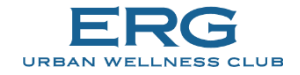

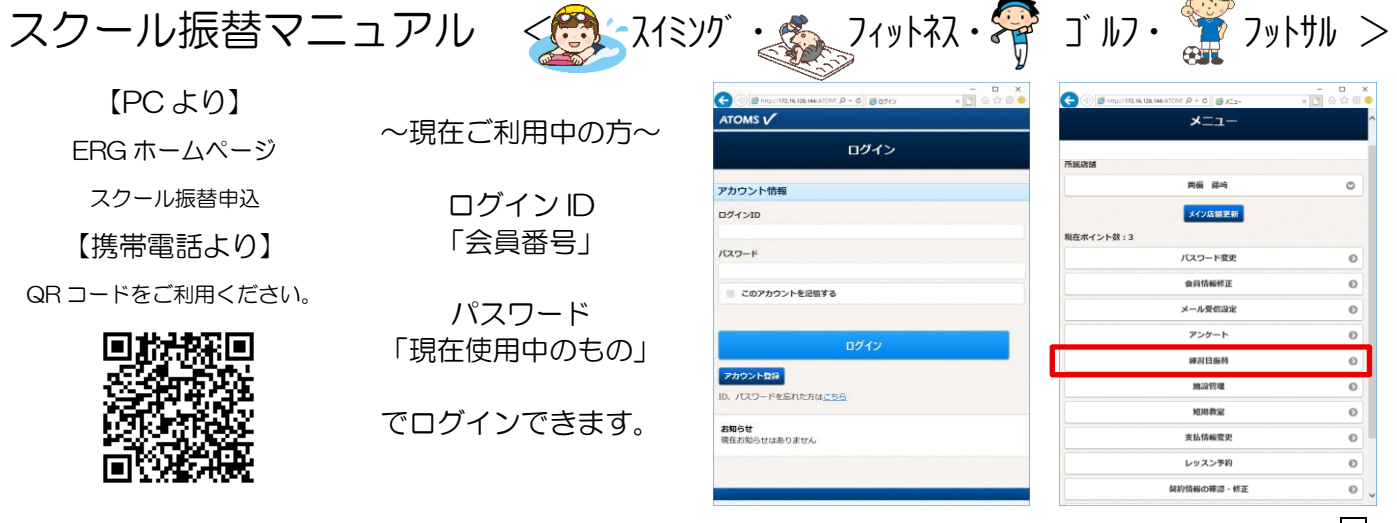

※携帯電話の受信制限をされている方はドメイン受信設定をお願いします。

※新たな ID・パスワードへの 設定変更も可能です。

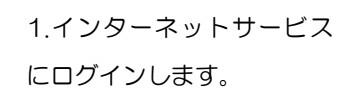

2.「メニュー」画面より、練 習日振替 ボタンを押しま す。

🕞 🕕 🧑 http://172.16.138.144/ATCH/: P + C 🏾 🧔 #28359

| ATOMS V      | VATONE & | 0.0   | #聖日語♥大二 | 0050000439<br>#08 34523 | - Co | 2 (2) (2)<br>72) F |
|--------------|----------|-------|---------|-------------------------|------|--------------------|
|              | 練習       | 日振替   | -ב=א    | *                       |      |                    |
| メニューを選択してくださ | 561.     |       |         |                         |      |                    |
|              | ä        | x替·欠质 | 受付      |                         |      | Θ                  |
|              |          | 医出状况  | 用語      |                         |      | 0                  |
|              | -        | -     |         |                         |      |                    |
|              |          |       |         |                         |      |                    |
|              |          |       |         |                         |      |                    |
|              |          |       |         |                         |      |                    |
|              |          |       |         |                         |      |                    |
|              |          |       |         |                         |      |                    |
|              |          |       |         |                         |      |                    |
|              |          |       |         |                         |      |                    |
|              |          |       |         |                         |      |                    |
|              |          |       |         |                         |      |                    |

3.「練習日振替メニュー」が
 表示されます。振替・欠席受
 付 ボタンを押します。

| ATOMS V                                |       | 105000439<br>前編 みなみ様 | DUPOF |
|----------------------------------------|-------|----------------------|-------|
|                                        | 振替元選択 |                      |       |
| 振替元を指定してください。                          |       |                      |       |
| 振替元                                    |       |                      |       |
| クラス                                    |       |                      |       |
| Jesetング (月)1500 月<br>Jesetング (用)1500 音 |       |                      |       |
|                                        | 練習日振時 |                      |       |
|                                        |       |                      |       |
|                                        |       |                      |       |
| = 2                                    |       | 100                  |       |
| <b>戻</b> る                             |       | 2011 C               |       |
|                                        |       |                      |       |
|                                        |       |                      |       |

4.「振替元選択」画面が表示
 されます。振替元クラスを選
 択します。

o x

| - 0 🙆 http://172.16.128.144/ATOM: 🔎 - 6 🦉 अप्रिति संस | ×                      | <u>,</u> @ ☆ @ |
|-------------------------------------------------------|------------------------|----------------|
| ATOMS V                                               | 0050000439<br>両値 みなみ 巻 | 07791          |
| 振替元選択                                                 |                        |                |
| 振替元を指定してください。                                         |                        |                |
|                                                       |                        |                |
| 振替元                                                   |                        |                |
| クラス                                                   |                        |                |
| Jrスイミング(月)1500 月                                      |                        | 0              |
| 振發強 1回 内 持越 0回                                        |                        |                |
| 練習日振替                                                 |                        |                |
| 2018年05月07日(月) 出席                                     |                        |                |
| 2018年05月14日(月)                                        |                        |                |
| 2018年05月21日(月)                                        |                        |                |
| 2018年05月28日(月)                                        |                        |                |
| 理由                                                    |                        |                |
|                                                       |                        | 0              |
|                                                       |                        |                |
|                                                       |                        |                |
| 戻る ジ                                                  | 2                      |                |

5.クラスの出席状況が表示 されます。振替元を選択し、 次へ ボタンを押します。

|     |    |     |     |             | 拁  | 替先  | 道択         |    |   |
|-----|----|-----|-----|-------------|----|-----|------------|----|---|
| 振智先 | を選 | RUT | くだき | ъ <b>ч.</b> |    |     |            |    |   |
| 医髓外 | 6  |     |     |             |    |     |            |    |   |
| カテゴ | U  |     |     |             |    |     |            |    |   |
|     |    |     |     |             | Jr | スイミ | ング         |    | O |
| 0   |    | 201 | 8年: | 5月          |    | .0  |            |    |   |
| в   | 月  | 火   | *   | *           | *  | ±   |            |    |   |
|     |    |     |     |             | -4 |     |            |    |   |
|     |    | 8   |     |             |    | 12  |            |    |   |
|     | 14 | 15  | 16  | 17          |    | 19  |            |    |   |
|     | 21 | 22  | 23  | 24          |    | 26  |            |    |   |
| 27  | 28 | 29  | 30  | 31          |    |     |            |    |   |
| フラス | 2  | え運動 | 2   |             |    |     |            |    |   |
| _   | -  |     | -   |             |    |     |            |    |   |
|     |    |     |     |             |    |     |            |    |   |
|     |    |     |     |             |    |     |            |    |   |
|     | T  | z   |     | 17          | ær | क क | <b>t</b> 3 | 20 |   |
|     | ~  |     |     |             |    |     |            |    |   |

6.「振替先選択」画面が表示 されます。振替先のカテゴ リ・年月を選択し、クラス選 訳 ボタンを押します。

| 🗲 🕕 🙋 http://172.16.128.144/ATCME 🔎 👻              | C 🥂 #28154 | ×C                     | 1 💮 ☆ 🖗 🗢 |
|----------------------------------------------------|------------|------------------------|-----------|
| ATOMS 🗸                                            |            | 0050000439<br>両編 みなみ 極 |           |
| ク:                                                 | ラス選択       |                        |           |
| 振替先クラスを指定してください。                                   |            |                        |           |
| 振替先クラス                                             |            |                        |           |
| <pre>15:10 15:10~16:10</pre>                       |            |                        |           |
| <ul> <li>Jr入行か (火)1500</li> <li>定員:3/10</li> </ul> |            |                        |           |
| Jrスイミング(火)1520<br>定員:1/10                          |            |                        |           |
| © 16:15<br>16:15~17:15                             |            |                        |           |
| © 17:20<br>17:20~18:20                             |            |                        |           |
|                                                    |            |                        |           |
| 設定                                                 | IJ         | 7消                     |           |

7.振替可能クラスが表示されます。
 ④・○を押すと、表示が切り替わります。振替先クラスを選択し、
 設定ボタンを押し

ます。

振行大海駅 振行大海駅 振行大海駅 振行大海駅 振行大海駅 あのついので、ださい、 正日大海駅 あのついので、ださい、 正日大海駅 あのついので、 ま開大海駅 あのついので、 ま開大海駅 あのついので、 ま開大海駅 ま開大海駅 ま開大海駅 ま開大海駅 ま開大海駅 ま開大海駅 ま開大海駅 ま開大海駅 ま開大海駅 ま開大海駅 ま開大海駅 ま開大海駅 ま開大海駅 ま開大海駅 ま用大海駅 ま用大海駅 ま用大海駅 ま用大海駅 ま用大海駅 まのついので、 まのついので、 まのついので まのついので、 まのついので、 まのついので、 まのついので まのついので まのついので まのついので、 まのついので、 まのついので、 まのついので まのついので まのついので まのついので まのついので まのついので まのついので まのついので まのついので まのついので まのついので まつついので まのついので まのついので まつついで まつついので まつつので まつつので まつついので まつついので まつついので

8.「振替先選択」画面に戻り ます。次へ ボタンを押しま す。

| ATOMS V                                                  | 0050000439<br>約歳 みなみ @ | 00991- |
|----------------------------------------------------------|------------------------|--------|
| 練習日                                                      | <b>辰替確認</b>            |        |
| 内容を確認してください。                                             |                        |        |
| 振替元情報                                                    |                        |        |
| 日付<br>2018年05月14日(月)                                     |                        |        |
| <b>クラス</b><br>JrXモンゲ (月)1500                             |                        |        |
| <b>理由</b><br>学校行事のため                                     |                        |        |
| 振替先情報                                                    |                        |        |
| 日付<br>2018年05月15日(火)                                     |                        |        |
| <b>クラス</b><br>JRA(シグ <sup>*</sup> (水)1500<br>15:10~16:10 |                        |        |

 9.「練習日振替確認」画面が 表示されます。確定するボ
 タンを押します。

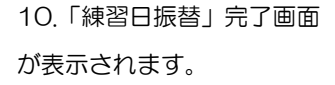

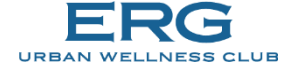

## <テニス振替マニュアル>

【PCより】 ERG ホームページ スクール振替申込

【携帯電話より】

QR コードをご利用ください。

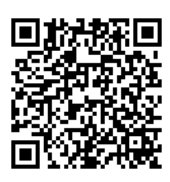

※携帯電話の受信制限をさ れている方はドメイン受信 設定をお願いします。

テニス振替メニュー - を選択してください 振替·欠席受付 庙出状況稚 出席状况获得 代行情報

3.「テニス振替メニュー」が 表示されます。振替・欠席受 付ボタンを押します。

~現在ご利用中の方~

ログインID 「会員番号」

パスワード 「現在使用中のもの」

でログインできます。

※新たな ID・パスワードへの 設定変更も可能です。

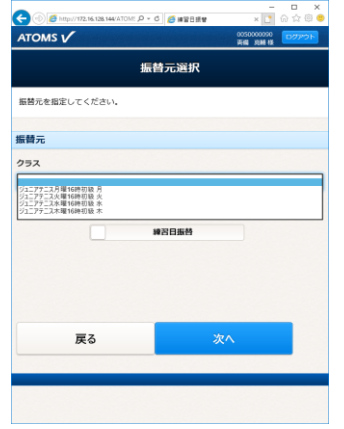

4.「振替元選択」 画面が表示 されます。 振替元クラスを選 択します。

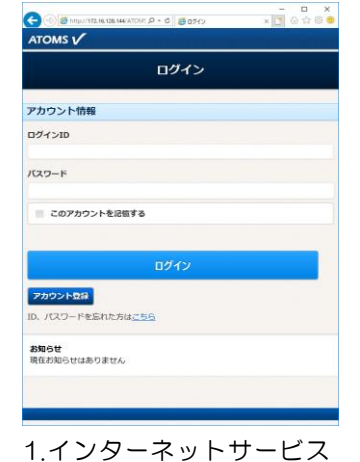

- - × 🕞 💮 🙋 https://172.16.13 P . 6 BK2-肉瘤 藤崎 0 メイン店舗更新 現在ポイント数:3 バスワード変更 Ð 0 ール受信設定 ø アンケート ø **接弯日振药** 0 MURRIN 0 ø 支払情報変更 ø レッスン予約 0 テニス版替 バス欠席・登録受付 0 2.「メニュー」 画面より、 テ ニス振替 ボタンを押しま

TOMS V 振替先選択 振替先を選択してください 医替先 カテゴリ 金 ±

にログインします。

5.振替元のカテゴリ・日付を 選択し、クラス選択 ボタン を押します。

届出完了

続けて振替登録する

テニス振替メニューに戻る

| す。                                               |            |                       |                         |
|--------------------------------------------------|------------|-----------------------|-------------------------|
| 🗲 💿 🧭 http://172.16.128.144/ATOME 🔎 🔹            | 0 🧉 #281#9 | ×                     | □ ×<br>@☆@ <del>0</del> |
|                                                  |            | 0050000000<br>英国 北田 相 | 00701                   |
|                                                  | ラス選択       |                       |                         |
| 振替先クラスを指定してください。                                 |            |                       |                         |
| 振替先クラス                                           |            |                       |                         |
| ◎ 15時平日昼間<br>15:00~16:00                         |            |                       |                         |
| ジュニアテニス月曜15日<br>15:00~16:00<br>山田 桃太郎<br>定員:6/13 | 時初心        |                       |                         |
|                                                  |            |                       |                         |
| 取消                                               | 1          | 設定                    |                         |
|                                                  |            |                       |                         |
|                                                  |            |                       |                         |
|                                                  |            |                       |                         |

6.「クラス選択」画面が表示 されます。振替可能クラスが 表示されます。⊕・⊖を押す と、表示が切り替わります。 振替先クラスを選択し、設定 ボタンを押します。

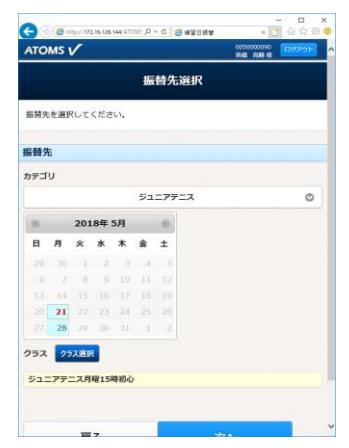

7. 「振替先選択」 画面に 戻 ります。次へボタンを押 します。

す。

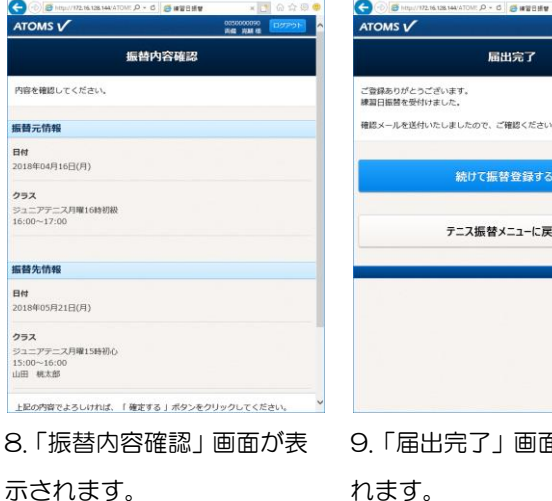

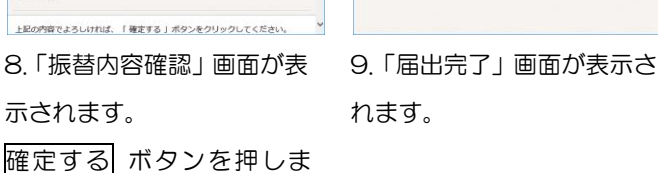

TOMS V

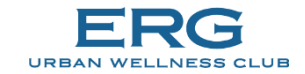